## OBJEDNÁVKA OBČERSTVENÍ – metodický návod

## Generování čísla objednávky:

- 1. Do předmětu objednávky definujte objednávku, např: Objednávka občerstvení\_obhajoba
- 2. Jako dodavatele vyplňte Koleje a menzy UK
- 3. Vyberte své pracoviště
- 4. Vyberte variabilní symbol 720 105 (v případě čerpání z jiného konta, vyberte jiný)
- 5. V případě variabilního symbolu 720 105 vyberte jako příkazce operace Sukdolák, Roman
- 6. Jako správce rozpočtu vyberte Procházka, Tomáš
- 7. Zadejte svůj pracovní e-mail, na který Vám dorazí číslo objednávky

## Vyplnění objednávky:

- 1. Číslo objednávky zadejte do předpřipraveného formuláře objednávky (k dispozici zde)
- 2. Do pole "datum vystavení" doplňte datum vzniku objednávky
- 3. Do pole "termín plnění" vyplňte datum vyzvednutí (poslední) objednávky
- 2. Do pole "Datum a čas vyzvednutí" v tabulce objednávky vyplňte datum a čas vyzvednutí
- 3. Do pole "**Předmět plnění**" vyplňte seznam požadovaných položek
- 4. Do pole "Počet kusů" napište celkový součet položek objednaných k danému dni

5. Do pole "**Cena s DPH**" a "**Celková ceny objednávky**" uveďte požadované částky dle aktuálního ceníku (k dispozici <u>zde</u>) – **není potřeba složitě jednotlivé položky propočítávat, cena může být orientační.** 

6. Vyplněnou objednávku zašlete na e-mail backoffice@fhs.cuni.cz

## OBJEDNÁVKA Č. FHS/8/2025

| Odběratel:          | Univerzita Karlova,<br>Fakulta humanitních studií | Dodavatel:       | Koleje a menzy UK, Menza<br>Troja |
|---------------------|---------------------------------------------------|------------------|-----------------------------------|
| adresa:             | Pátkova 2137/5<br>182 00 Praha 8                  | adresa:          | Pátkova 3, 180 00 Praha 8         |
| IČ:                 | 00216208                                          | IČ:              | IČO: 00216208                     |
| DIČ:                | CZ00216208                                        | DIČ:             | DIČ: CZ00216208                   |
| číslo účtu:         | KB Praha 1, č.<br>účtu: 27-<br>1842600277/0100    | číslo účtu:      | 1                                 |
| kontaktní<br>osoba: | Bc. Natálie Tomečková                             | kontaktní osoba: | Dagmar Pokorná                    |
| e-mail:             | backoffice@fhs.cuni.cz                            | e-mail:          | Dagmar.pokorna@kam.cuni.cz        |
| telefon:            | 224271416                                         | telefon:         | 286021172                         |

datum vystavení: termín plnění: 9. října 2024 18. října 2024

Specifikace události: Obhajoby OHSD Předpokládaný počet účastníků: 14

| č.                           | Datum a čas vyzvednutí | předmět plnění         | počet ks | DPH v % | Cena bez DPH | Cena s DPH |
|------------------------------|------------------------|------------------------|----------|---------|--------------|------------|
| 1                            | 16. 10. 2025, 10:00    | 12 chlebíčků (mix), 5  | 18       |         |              | 470        |
|                              |                        | dortů, 1 ovocný talíř  |          |         |              |            |
| 2                            | 18. 10. 2025, 15:30    | 20 trojhránků (mix), 8 | 28       |         |              | 350        |
|                              |                        | croissantů             |          |         |              |            |
| 3                            |                        |                        |          |         |              |            |
| 4                            |                        |                        |          |         |              |            |
| 5                            |                        |                        |          |         |              |            |
| 6                            |                        |                        |          |         |              |            |
| 7                            |                        |                        |          |         |              |            |
| 8                            |                        |                        |          |         |              |            |
| Celková cena objednávky: 820 |                        |                        |          |         |              |            |

objednávku zpracoval: Mgr. Roman Sukdolák

.....

za objednatele:

Mgr. Roman Sukdolák

.....